## Mode d'emploi espace cartographique

## Table des matières

| Introduction                                                           | 1 |
|------------------------------------------------------------------------|---|
| Comment afficher une couche ?                                          | 2 |
| Comment en savoir plus sur la couche (légende, métadonnées) ?          | 4 |
| Comment adapter l'affichage ?                                          | 5 |
| Comment localiser un point/lieu précis sur la carte ?                  | 6 |
| Comment accéder aux données relatives à une couche ?                   | 7 |
| Accéder aux données relatives aux couches de type « Opération » ?      | 7 |
| Accéder aux données relatives aux couches de type « Ressources » ?     | 7 |
| Accéder aux données relatives aux couches de type « Réglementation » ? | 7 |

## Introduction

L'espace cartographique propose de visualiser :

- **des cartes régionales de ressources géothermiques** (sur nappe et/ou sur sondes) : elles permettent, lorsqu'elles existent, de connaitre les caractéristiques de la ressource locale du sous-sol ;
- **une carte de tests de réponse thermique**, utile au professionnel pour la mise en œuvre de projet sur sondes ;
- les cartes réglementaires de la Géothermie de Minime Importance (GMI) sur échangeurs ouverts ou fermés : elles permettent de savoir si votre projet de géothermie de minime importance sera en zone réglementaire verte, orange ou rouge ;
- des exemples d'opérations géothermiques de surface et profondes.

Pour en savoir plus sur l'élaboration de ces différentes couches, consultez la rubrique « <u>En savoir plus sur la</u> <u>couche</u> » d'intérêt.

## Comment afficher une couche ?

1. Pour accéder aux couches proposées par l'espace cartographique, cliquez sur « Couches » dans le bandeau noir à droite :

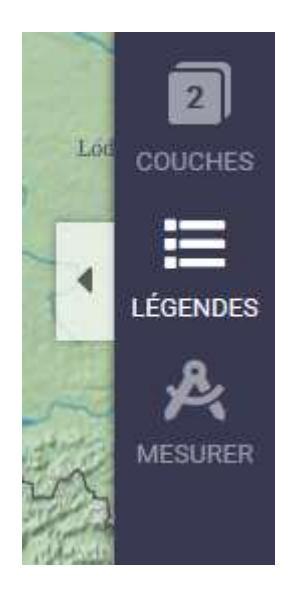

- 2. Le catalogue des couches proposées par l'espace cartographique est le suivant, il est accessible dans l'onglet « Ajout » et structuré en trois thèmes :
  - 2 couches de type « Opération » proposant des données ponctuelles, sous forme de point sur la carte :
    - o par défaut, la carte des « Exemples d'opérations profondes » ;
    - par défaut, la carte des « Exemples d'opération de surface » ;
  - 31 couches de types « Ressources » classé par origine géographique et proposant les atlas des ressources régionales ;
  - 6 couches de type « Réglementaires » :

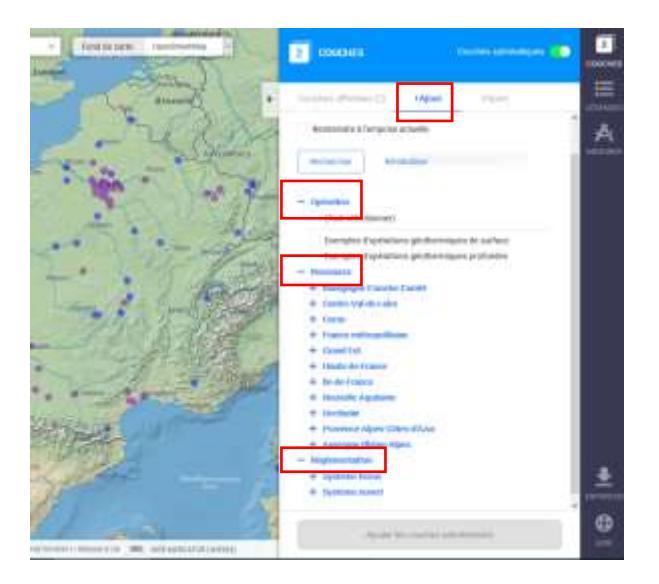

3. Sélectionner la ou les couches d'intérêt en les cochant puis en cliquant sur « Ajouter les couches sélectionnées » en bas de l'onglet « Ajout » :

| 1   | <ul> <li>ouvert (nappe) et sur système fermé (sonde) en<br/>Provence-Alpes-Côté-d'Azur</li> </ul> |
|-----|---------------------------------------------------------------------------------------------------|
| ŧ,  | Auvergne Rhône-Alpes                                                                              |
| Rég | dementation                                                                                       |
| + : | Système termé                                                                                     |
| - 1 | Système ouvert                                                                                    |
|     | (Tout selectionner)                                                                               |
|     | Zones réglementaires GMI (initiale et révisée) pour les<br>échangeurs ouverts jusqu'à 50m         |
|     | Zones réglementaires GMI (intiales et révisées) pour les<br>échangeurs ouverts jusqu'à 100m       |
|     | Zones réglementaires GMI (intiales et révisées) pour les<br>échangeurs ouverts jusqu'à 200m       |
|     |                                                                                                   |

4. Les couches sélectionnées apparaissent automatiquement dans l'onglet « Couches affichées » et s'affichent sur la carte :

| Coucher | affichées (4) +Ajout Import                                                                                                    |    |     |
|---------|----------------------------------------------------------------------------------------------------|----|-----|
| RÉGLEN  | MENTATION                                                                                                    |    |     |
| 0       | Zones réglementaires GMI (intiale et révisée) pou<br>les échangeurs ouverts jusqu'à 50m                                         | r> | .26 |
| RESSO   | RCES                                                                                                    |    |     |
| 0 -     | Ressources géothermiques de surface sur<br>système ouvert (nappe) et sur système fermé<br>(sonde) en Provence Alpes-Côté-d'Azur | 4  | ×   |
| OPERA   | IONS                                                                                                    |    |     |
| 0 -     | Opérations géothermiques de surface                                                                                             | +  | ×   |
| 0.0     | Opérations déothermiques profondes                                                                                              | 4  | ×   |

Attention, quand plusieurs couches sont sélectionnées, elles s'affichent de façon superposées sur la carte, empêchant une lecture des couleurs de chaque couche.

Vous pouvez en décocher sans pour autant les supprimer de l'onglet « Couches affichées », ce qui permet de visualiser une couche après l'autre, sans avoir à refaire les étapes 1 à 3.

Vous pouvez également modifier le degré de transparence de chaque couche (voir « <u>accès au réglage</u> <u>de la transparence d'une couche</u> »).

## Comment en savoir plus sur la couche (légende, métadonnées) ?

Une fois affichée dans l'onglet « Couches affichées », il est possible d'accéder aux « métadonnées » de la couche, c'est-à-dire des informations relatives à la couche, en cliquant :

- sur l'intitulé de la couche ;
- ou sur le pictogramme « Paramètre » puis « Métadata » :

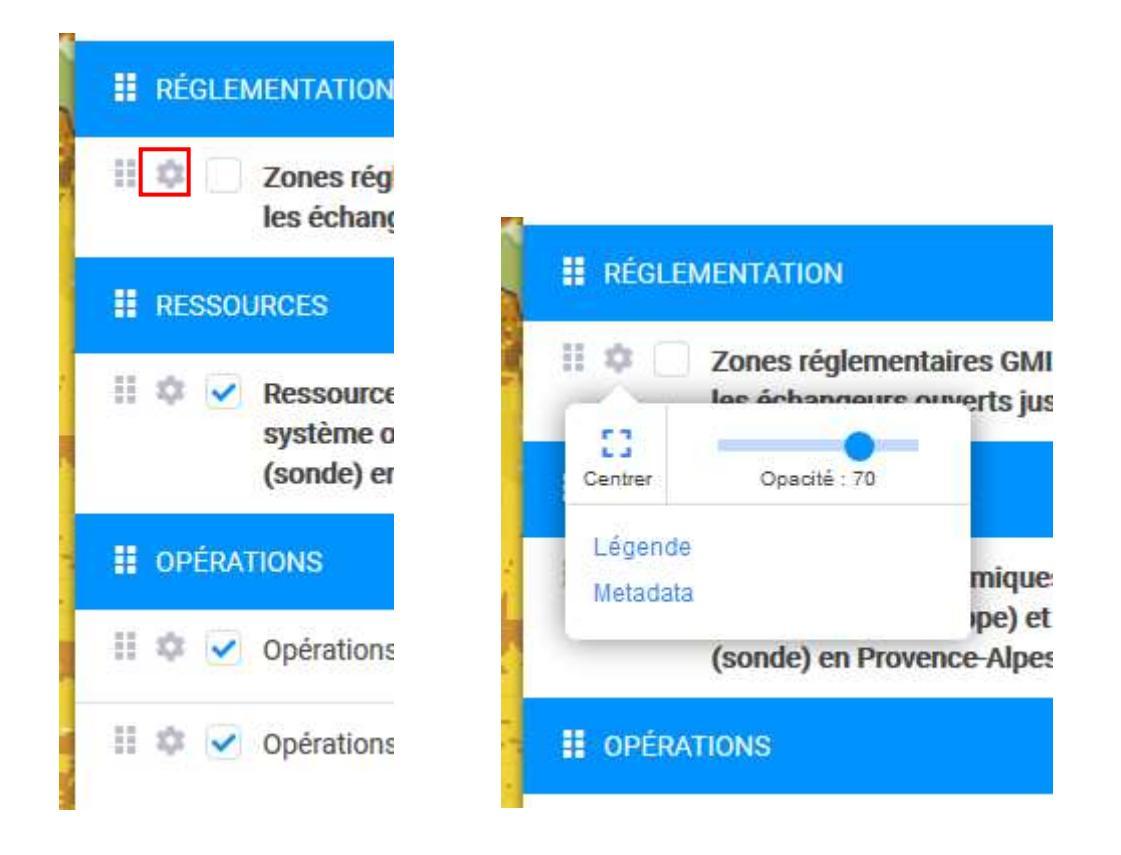

Un nouvel onglet s'ouvre et propose notamment :

- le résumé descriptif de la couche : il peut fournir un lien url vers le rapport méthodologique de la couche ;
- l'url du service de la couche, permettant avec une application SIG de visualiser la carte ;
- un accès à la légende, également accessible par ailleurs, dans le bandeau noir ;
- un accès au réglage du degré de transparence de la couche :

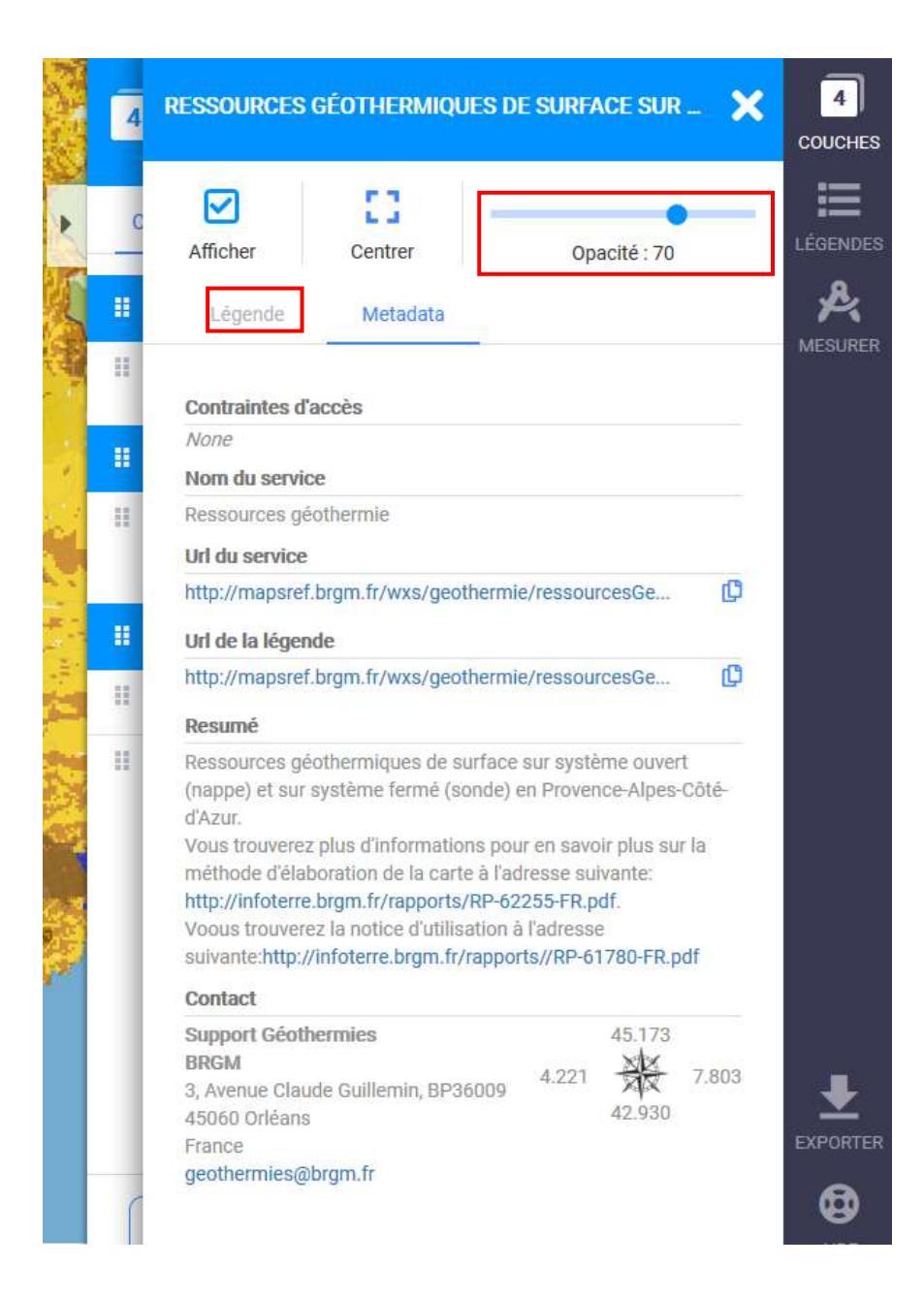

# Comment adapter l'affichage ?

Pour adapter l'affichage, vous pouvez :

- en haut, à gauche :
  - o zoomer/dé-zoomer ou revenir à la page d'accueil ;
  - o activer/désactiver le plein écran ;
  - o changer de mode de visualisation : carte/globe ;

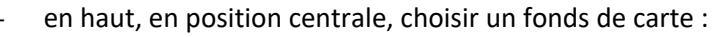

- « OpenStreet map » : vue par défaut :
- « Bing road » : carte routière ;
- « Bing aerial » : vue aérienne ;

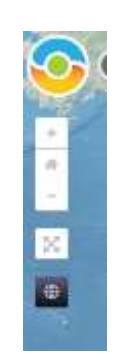

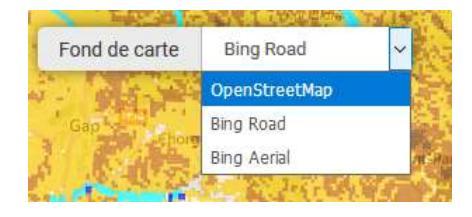

- en bas, à gauche, afficher une minicarte qui vous permet de visualiser où vous êtes sur la carte globale :

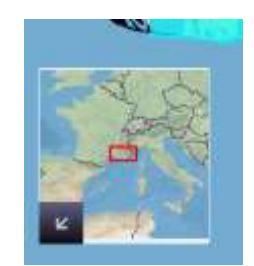

- <u>rendre les couches transparentes</u>, en accédant, via les métadonnées de la couche, au réglage du degré de transparence de chaque couche ;
- en ne laissant cochée qu'une seule couche, quand plusieurs sont cochées sur <u>l'onglet « Couches</u> <u>affichées »</u>.

### Comment localiser un point/lieu précis sur la carte ?

- utiliser les outils d'adaptation de l'affichage ;
- utiliser le moteur de recherche « Chercher un lieu » : taper une région, un département, commune, une rue, ...

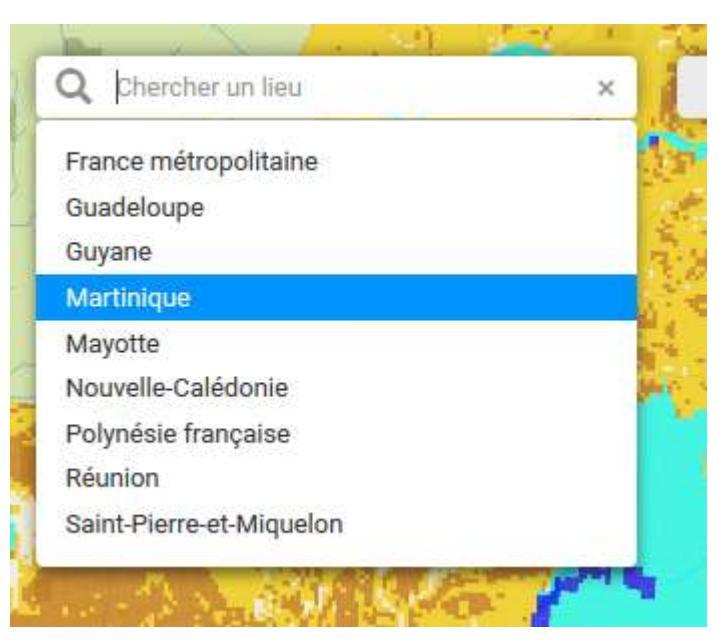

 lire (X ; Y) ou entrer (petit crayon) les coordonnées (longitude et latitude) du point à localiser, en bas, en position centrale, à côté de l'échelle de la carte :

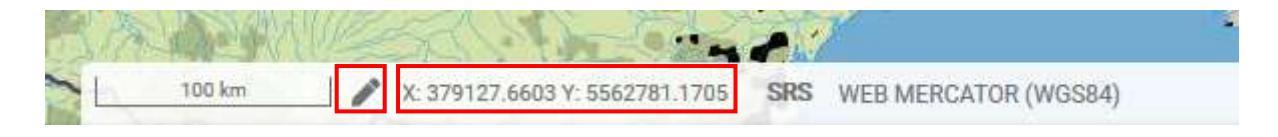

## Comment accéder aux données relatives à une couche ?

Il faut au préalable afficher la couche.

#### Accéder aux données relatives aux couches de type « Opération » ?

Les données des couches de types « Opération » sont visualisables sur la carte par des points. Il suffit de cliquer dessus : une fenêtre s'ouvre et propose les données relatives au point sélectionné.

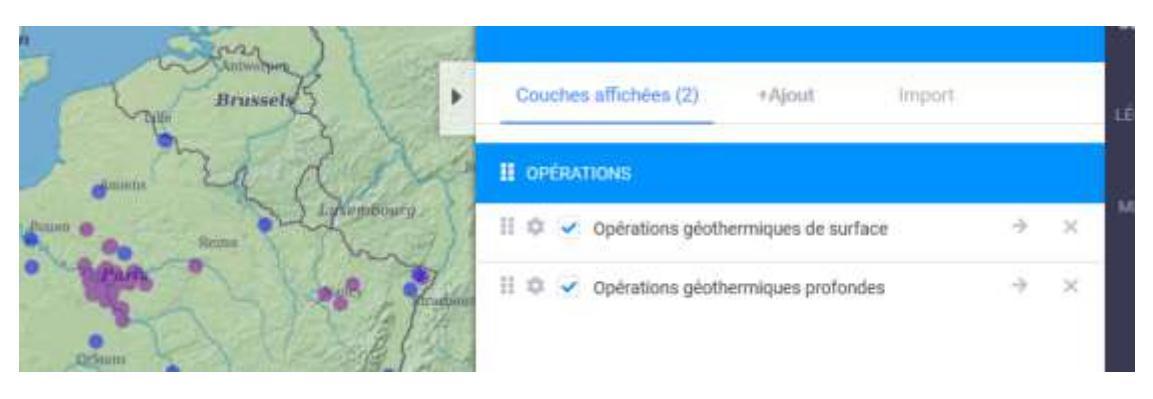

Accéder aux données relatives aux couches de type « Ressources » ?

Après avoir <u>affiché une couche</u>, il suffit de cliquer sur la carte, une fenêtre s'ouvre et fournit les données relatives au point sélectionné.

#### Accéder aux données relatives aux couches de type « Réglementation » ?

Attention, pour pouvoir visualiser les données des couches de type Réglementation, il vous faut zoomer jusqu'à une échelle d'au moins 10 km.

Après avoir <u>affiché une couche</u>, il suffit de cliquer sur la carte, une fenêtre s'ouvre et fournit les données relatives au point sélectionné.